## فضاء الولي

لدخول إلى فضاء الولي أكتب العنوان التالي :

https://madrassati.education.tn/parent/

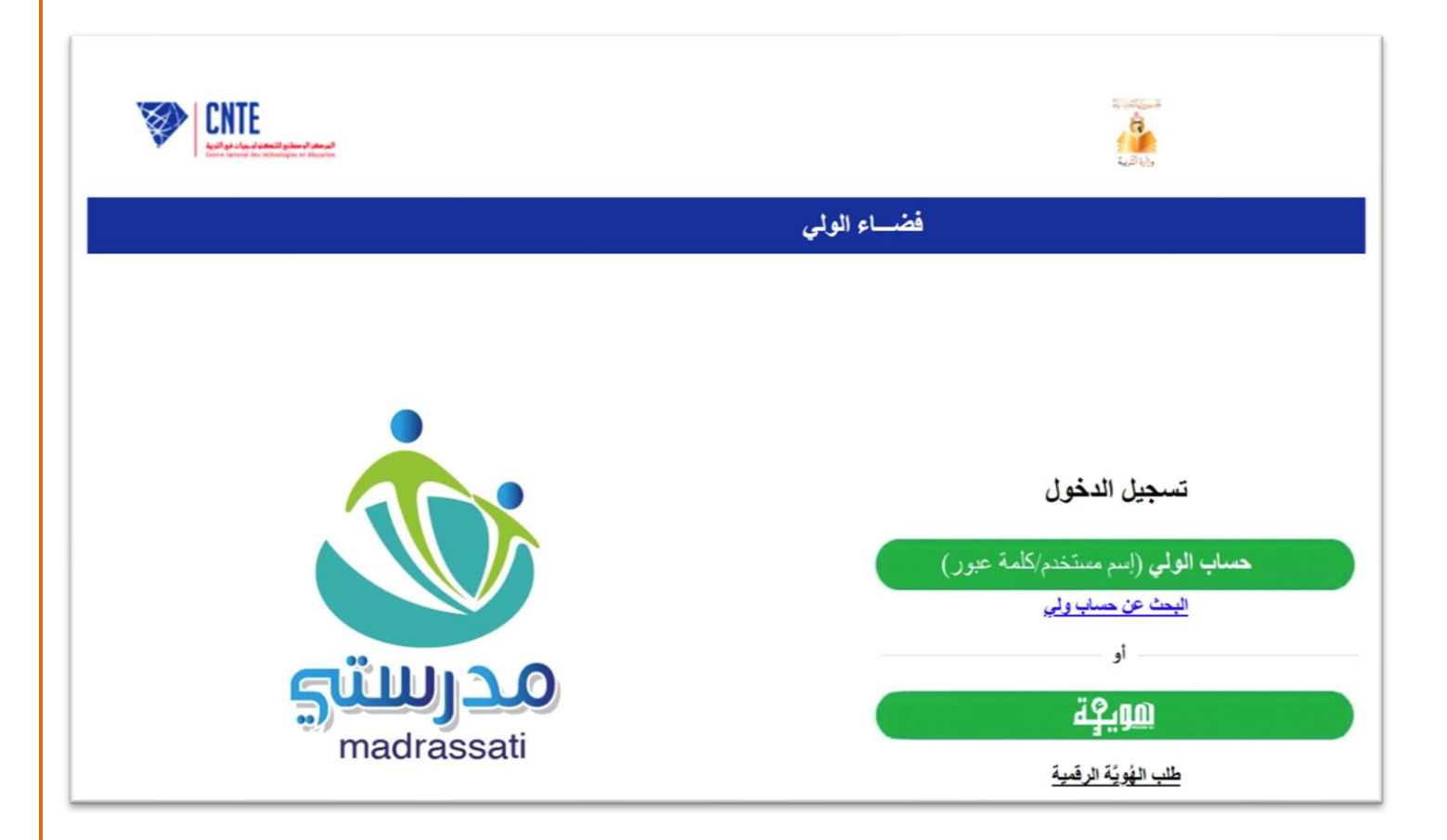

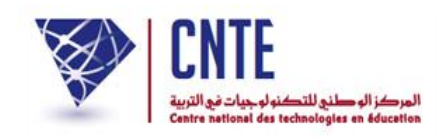

|   | فضاء الولي                                                                                                    |
|---|----------------------------------------------------------------------------------------------------|
| [ | * ثم تعميل خدمة البحث عن حساب ولى<br>* الرجاء اعتماد معطيات الدخول التي قمتم باستعمالها في عملية تسجيل أبذائكم<br>0897661 <b>4</b> |
|   | <br>الرجاء المال الرمز الموجود بالصورة                                                                                             |
|   | تحديث الصورة<br>الدخول البحث عن حساب ولي                                                                                           |

ملاحظة :الرجاء اعتماد معطيات الدخول التي قمتم باستعمالها في عملية تسجيل أبنائكم

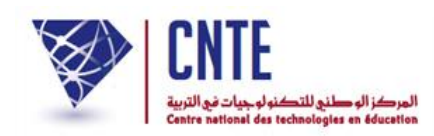

## يوفر لك الفضاء الرقمى للمدارس الابتدائية:

- الحصول على الدروس أو التمارين التي ينشر ها مربو ابنائكم داخل الفضاء المخصص لك والتي تعين ابنك
  - على المراجعة وتطوير مهاراته.
- المشاركة فيما يقترحه المربون من بحوث في جميع المواد وذلك بعد أن يقوم ابناؤكم بإنجاز ها ثم إرسالها إلى مربيهم.
  - يمكنك أيضا التواصل مع مربي ابنائكم وذلك عبر خدمة التواصل مع المعلم.
  - 4. أما الأعداد التي يتحصل عليها ابنائكم خلال كل ثلاثيةٍ فإنك تستطيع الاطلاع عليها ضمن بطاقة الأعداد

وذلك في الأجال التي يحددها مربوك خلال فترة الامتحانات.

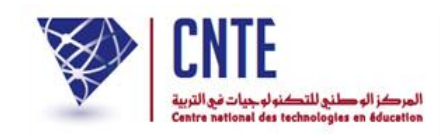

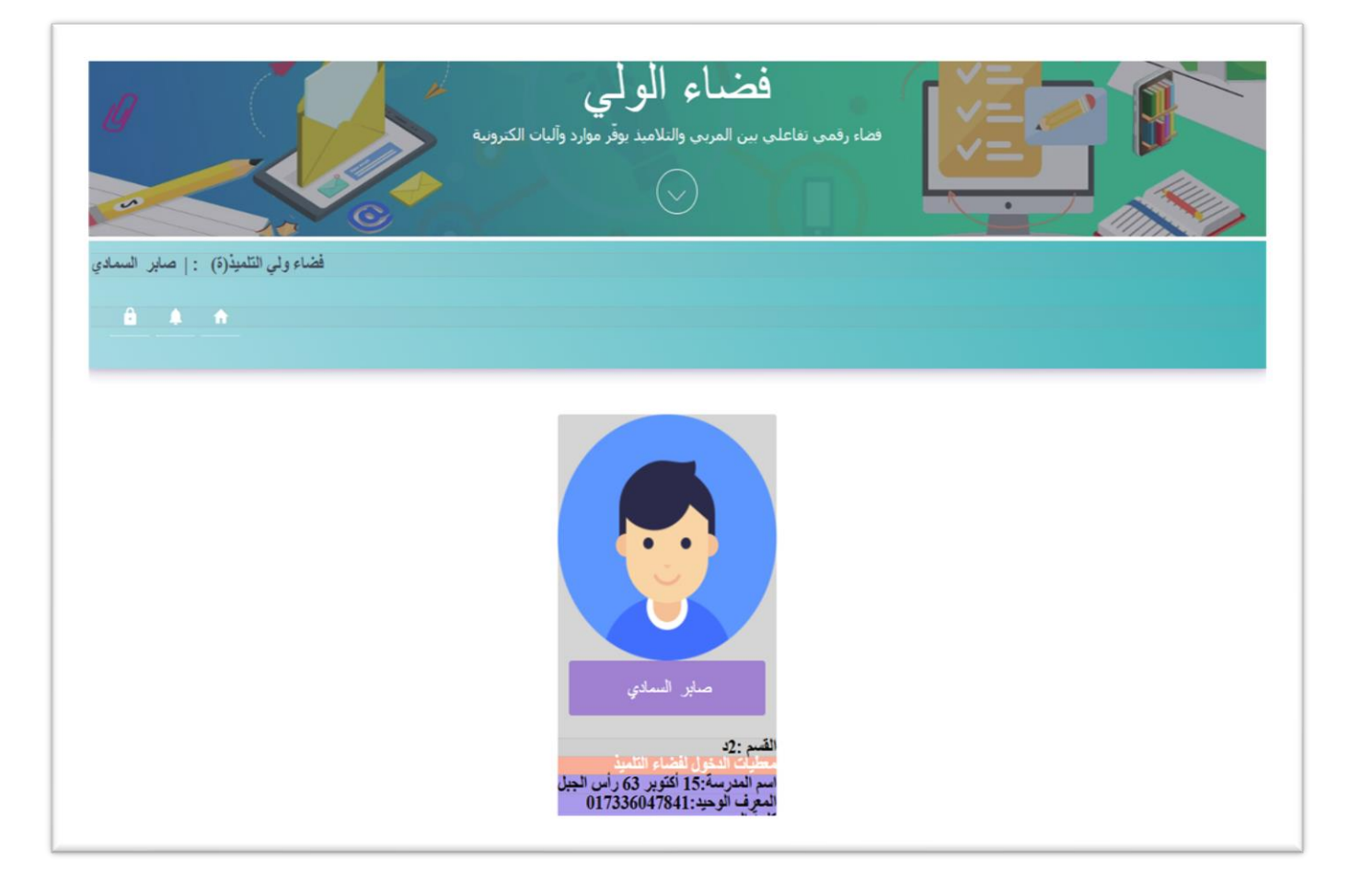

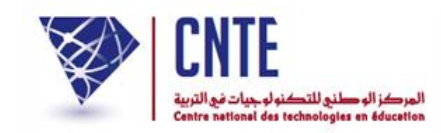

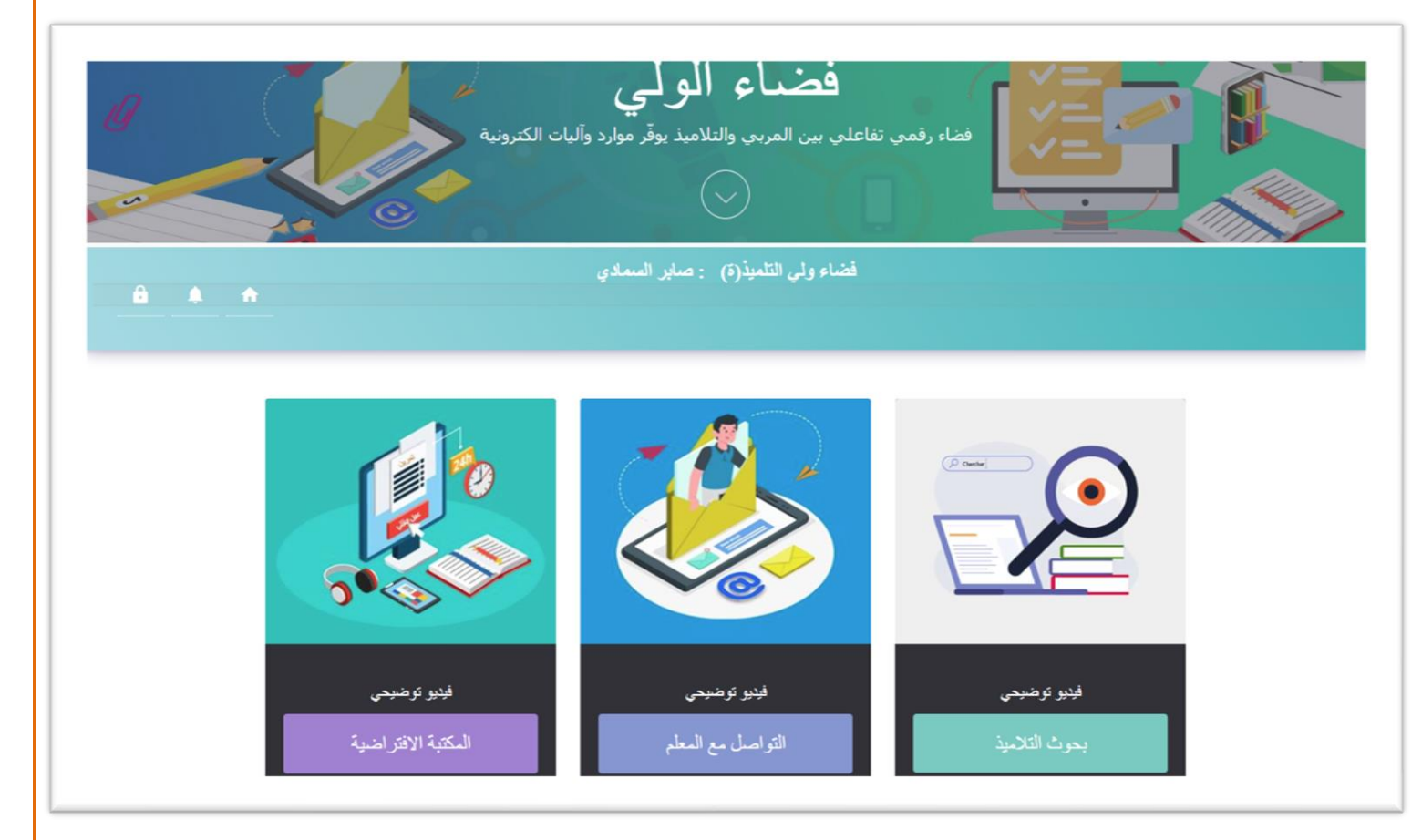

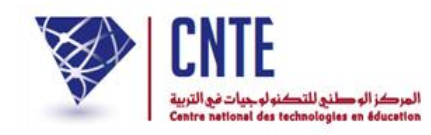

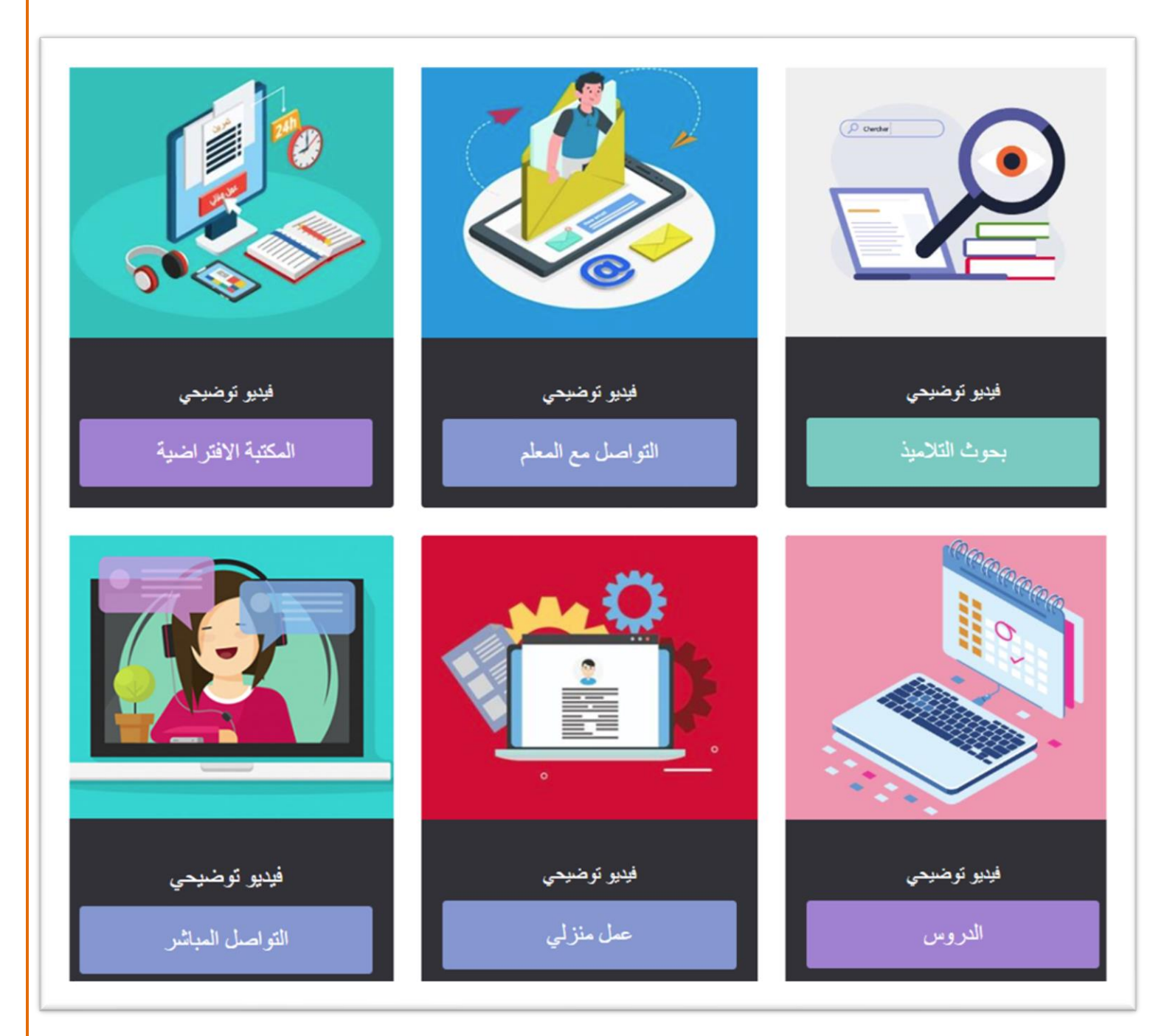

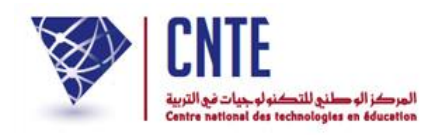

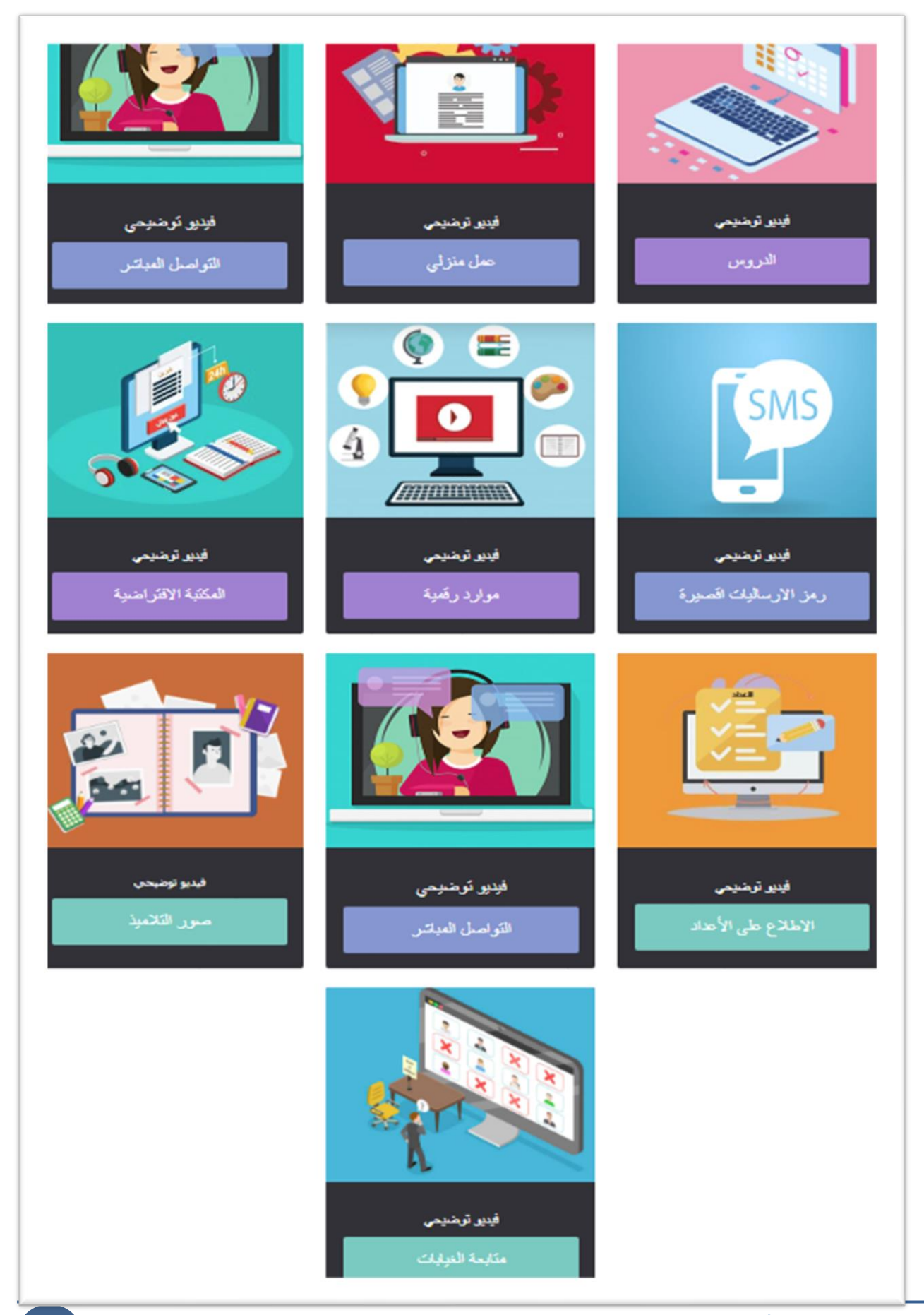